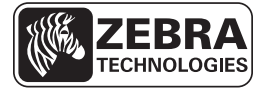

# ZT210/ZT220/ZT230 Kratki vodič

Upotrebljavajte ovaj vodič za svakodnevni rad s pisačem pisač. Više pojedinosti potražite u *Korisničkom vodiču*.

# Dijelovi pisača

Slika 1 prikazuje dijelove unutar pretinca za medij u pisaču pisač. Ovisno o modelu pisača pisač i instaliranim opcijama, vaš pisač pisač može izgledati malo drugačije. Komponente koje su označene spominju se u postupcima u ovom priručniku.

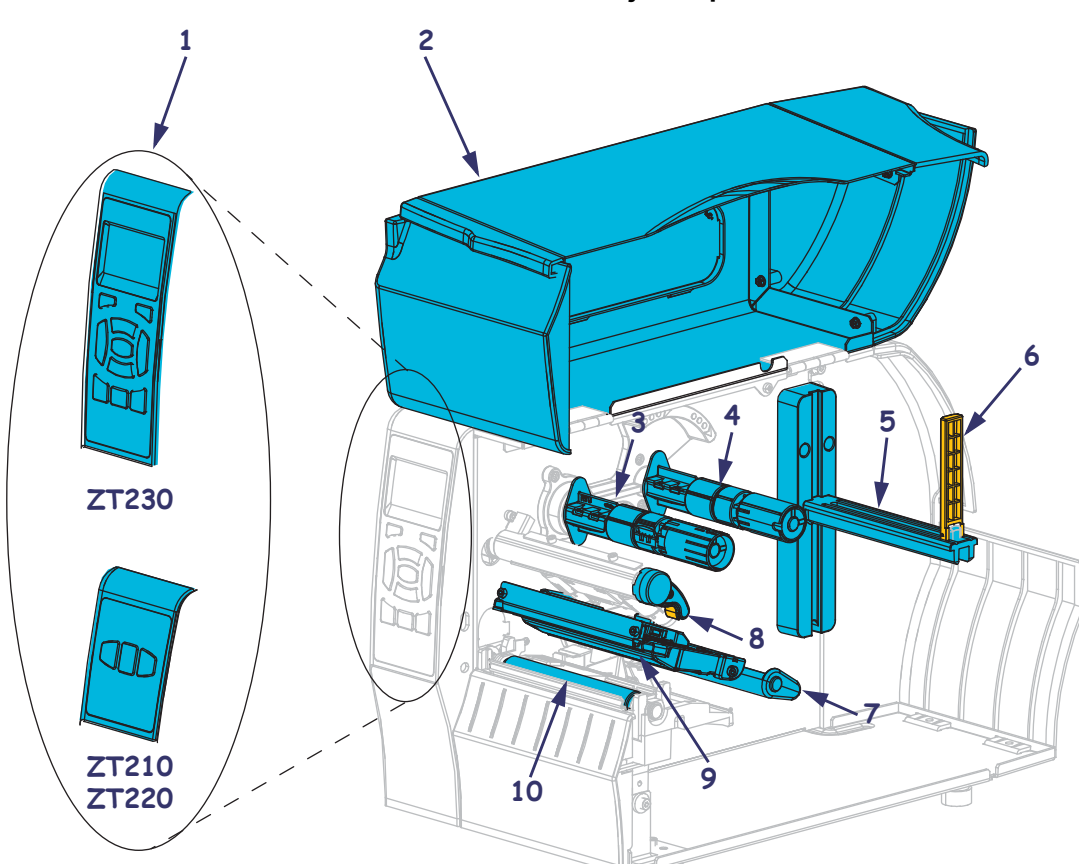

Slika 1 • Dijelovi pisača

| 1 | Upravljačka ploča       |
|---|-------------------------|
| 2 | Vratašca za medij       |
| 3 | Vreteno namatala ribona |
| 4 | Vreteno nosača ribona   |
| 5 | Držač nosača medija     |

| 6  | Vodilica medija                   |  |
|----|-----------------------------------|--|
| 7  | Sklop fleksibilne vodilice medija |  |
| 8  | Ručica za otvaranje ispisne glave |  |
| 9  | Mehanizam za ispis                |  |
| 10 | Platen valjak                     |  |

# Upravljačka ploča

Upravljačka ploča pokazuje radno stanje pisača i omogućuje korisniku kontrolu osnovnih pisač radnji pisača.

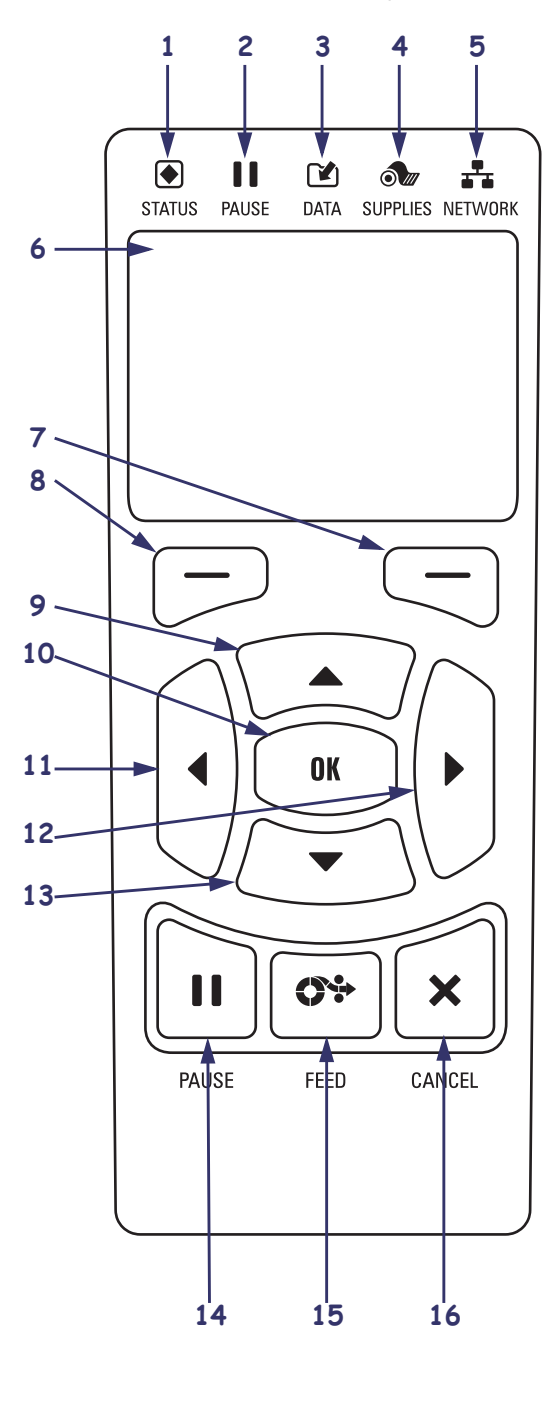

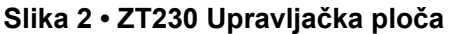

Slika 3 • ZT220 Upravljačka ploča

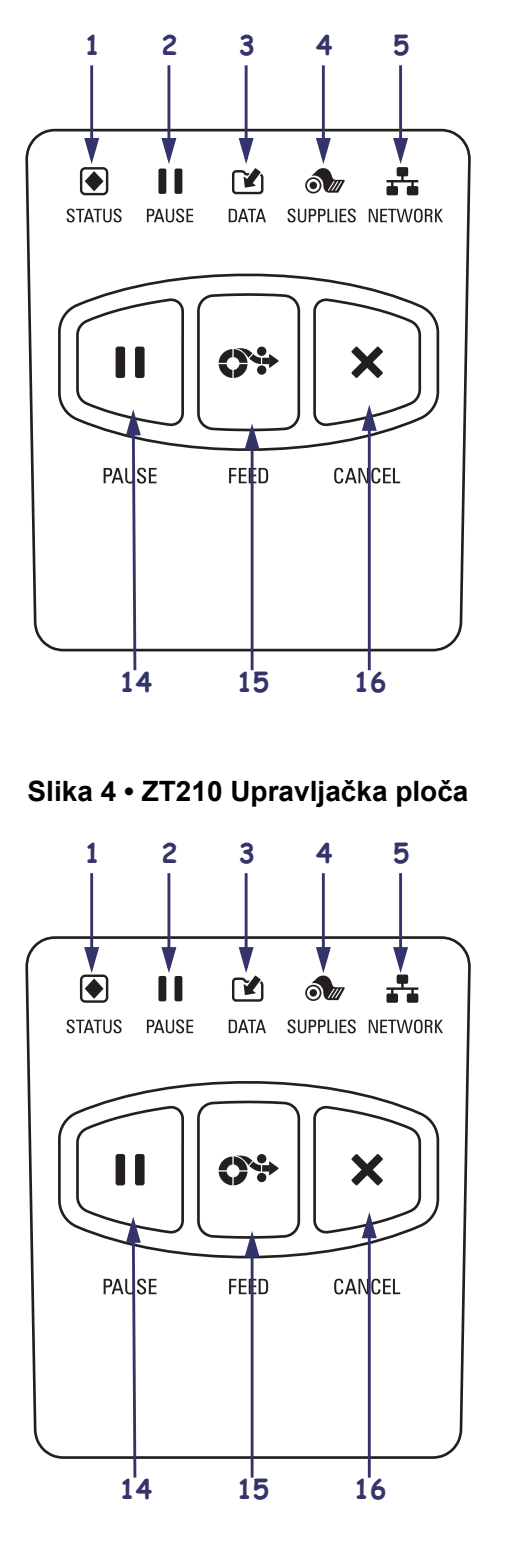

| 1  | <b>Ampica STATUS</b>                                                                                                    | Ova signalna svjetla pokazuju trenutno radno stanje |  |
|----|----------------------------------------------------------------------------------------------------|-----------------------------------------------------|--|
| 2  | Lampica PAUSE                                                                                                    | pisača. Za više podataka pogledajte Tablica 1       |  |
| 3  | 🕑 Lampica DATA                                                                                                    | na stranici 7.                                      |  |
| 4  | 🔊 Lampica SUPPLIES                                                                                                    |                                                     |  |
| 5  | Lampica NETWORK                                                                                                    |                                                     |  |
| 6  | Zaslon prikazuje radno stanje pisač pisača i omogućuje korisniku upravljanje izborničkim sustavom.                                                   |                                                     |  |
| 7  | tipka RIGHT SELECT (izaberi desno) Ove tipke izvršavaju naredbe prikazane točno iznad nj                                                             |                                                     |  |
| 8  | tipka LEFT SELECT (izaberi lijevo)                                                                                                    | na zaslonu.                                         |  |
| 9  | Tipka UP ARROW (strelica prema gore) mijenja vrijednosne parametre. Obično se koristi za povećavanje vrijednosti ili pregledavanje izbora.           |                                                     |  |
| 10 | Tipka <b>OK</b> (u redu) radi ovako:                                                                                                    |                                                     |  |
|    | • Kada ste na početnom zaslonu, pritiskanjem tipke OK ulazite u izbornički sustav.                                                                   |                                                     |  |
|    | • Kada ste u izborničkom sustavu, pritiskanjem tipke OK potvrđujete prikazane vrijednosti.                                                           |                                                     |  |
| 11 | Tipka <b>LEFT ARROW</b> (strelica nalijevo), koja je aktivna samo u izborničkom sustavu, upravlja nalijevo.                                          |                                                     |  |
| 12 | Tipka <b>RIGHT ARROW</b> (strelica nadesno), koja je aktivna samo u izborničkom sustavu, upravlja nadesno.                                           |                                                     |  |
| 13 | Tipka <b>DOWN ARROW</b> (strelica prema dolje) mijenja vrijednosne parametre. Obično se koristi za smanjivanje vrijednosti ili pregledavanje izbora. |                                                     |  |
| 14 | Tipka PAUSE (stanka) pokreće ili zaustavlja pisač radnju kada ju se pritisne.                                                                        |                                                     |  |
| 15 | Putem tipke FEED pisač unosi jednu praznu naljepnicu svakim pritiskanjem tipke.                                                                      |                                                     |  |
| 16 | Tipka CANCEL (odustani) opoziva ispisivanje kada je pisač zaustavljen.                                                                               |                                                     |  |

## Priprema pisača za uporabu

Kad se upoznate s dijelovima pisača pisač, pripremite pisač pisač za uporabu.

**Oprez** • Kada ulažete medij ili ribon, skinite sav nakit koji bi mogao doći u dodir s ispisnom glavom ili drugim dijelovima pisač pisača.

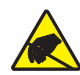

**Oprez** • Prije doticanja sklopa ispisne glave, odvedite sav nakupljeni elektrostatski naboj dodirivanjem metalnog okvira za pisač ili uporabom antistatičke narukvice i podloške.

#### Za instalaciju pisača, izvršite slijedeće korake:

- 1. Odaberite mjesto za pisač koje zadovoljava sljedeće uvjete:
  - Površina mora biti čvrsta i dovoljno velika i jaka da može držati pisač.
  - Područje mora imati dostatan prostor za prozračivanje i pristup dijelovima i priključnicama pisač
  - Pisač treba biti u blizini lako dostupne utičnice za napajanje
  - Pisač mora biti u dosegu WLAN radija (ako je podesan) ili u dostupnom dosegu za druge konektore radi pristupa izvoru podataka (obično računalu). Za više informacija o maksimalnim dužinama kabela i konfiguracije pogledajte u *Korisnički vodič*.
- **2.** Raspakirajte i pregledajte pisač. Ako je potrebno, prijavite oštećenja u prijevozu. Više pojedinosti potražite u *Korisničkom vodiču*.
- 3. Postavite pisač na prethodno odabrano mjesto.
- 4. Utaknite ženski kraj kabela za napajanje u utičnicu na stražnjoj strani pisača.

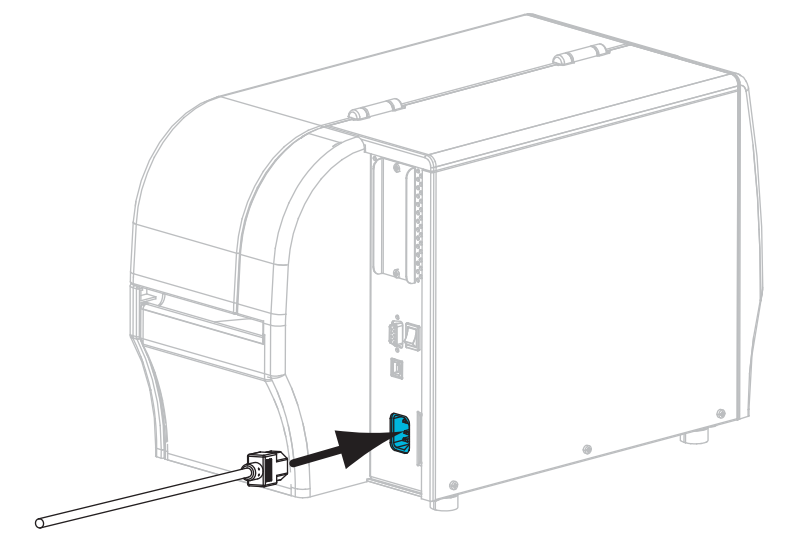

5. Muški kraj kabela za napajanje utaknite u odgovarajuću utičnicu napajanja.

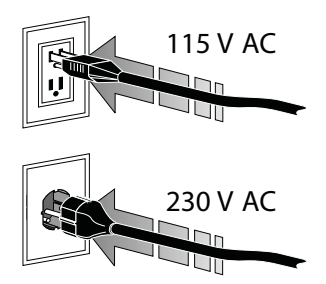

6. Priključite pisač na računalo koristeći jednu ili više dostupnih priključnica. Ovdje su prikazane standardne priključnice. ZebraNet<sup>®</sup> žična ili bežična opcija poslužitelja pisača ili paralelni ulaz također se mogu nalaziti na pisaču pisač.

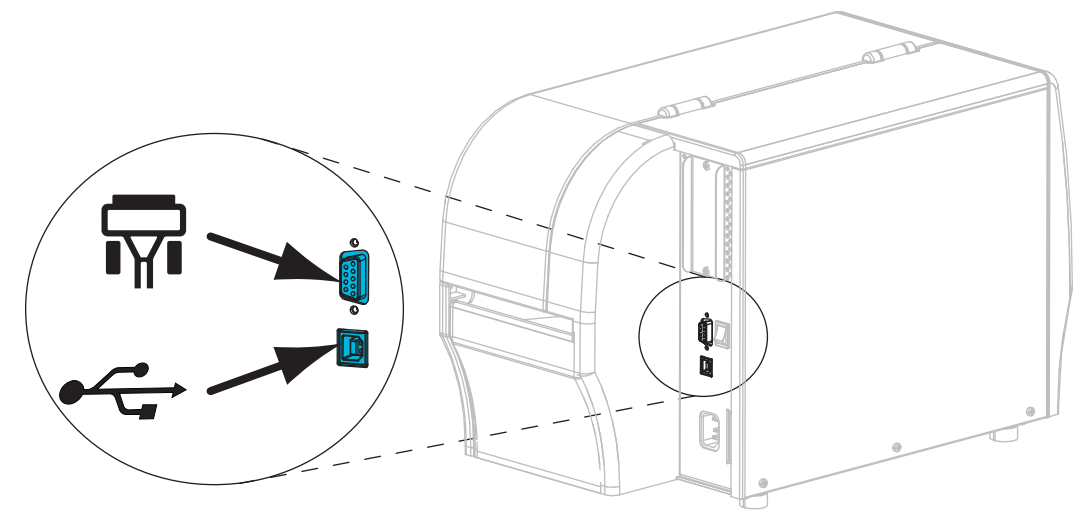

|   | Serijski port    |
|---|------------------|
| • | USB 2.0 utičnica |

7. Podignite vratašca za medij.

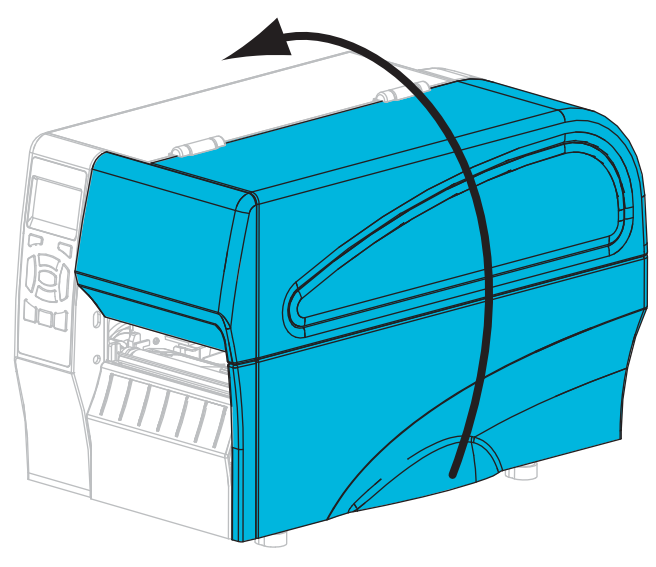

- 8. Umetnite ribon (ako koristite način rada za Termički tisak) i medij u pisač (pogledajte *Umetnite ribon i medij* na stranici 9).
- **9.** Zatvorite vratašca za medij.

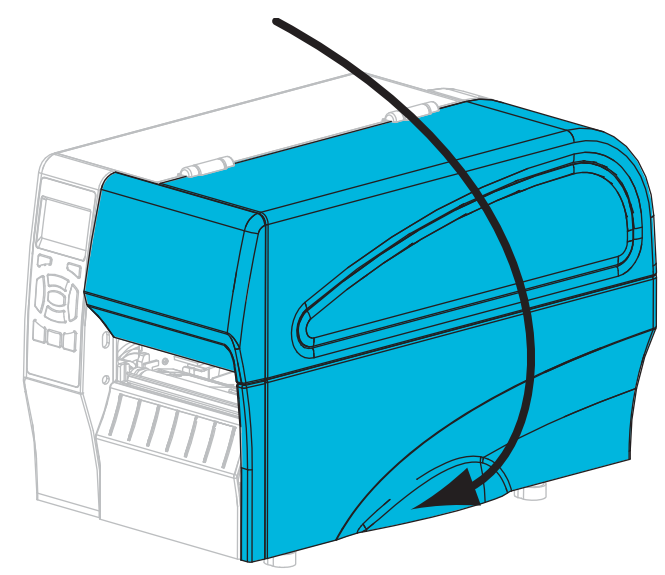

**10.** Uključite (I) pisač.

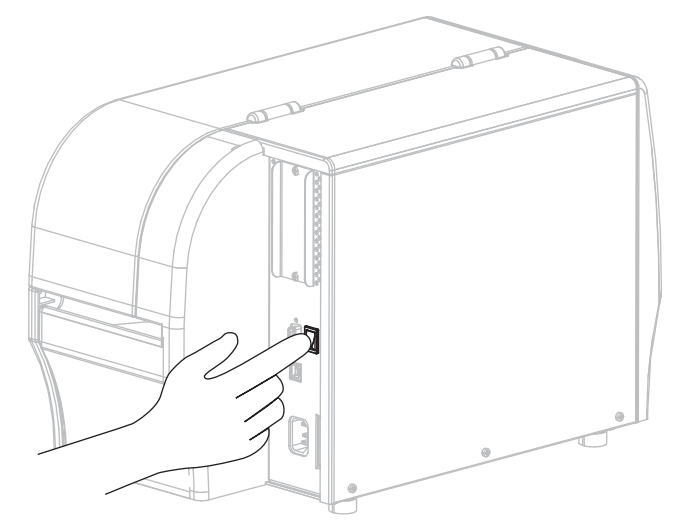

Pisač će provesti postupak samotestiranja. Rezultati samotestiranja prikazani su u Tablica 1.

| STATUS PAUZA PODACI POTREP-<br>ŠTINE       | Lampica STATUS stalno svijetli zeleno (druge lampice stalno<br>žuto 2 sekunde tijekom pokretanja pisača)<br>Pisač je spreman.                                                                                                    |
|--------------------------------------------|----------------------------------------------------------------------------------------------------|
| STATUS PAUZA PODACI POTREP-<br>ŠTINE MREŽA | Lampica STATUS stalno svijetli crveno<br>Lampica SUPPLIES stalno svijetli crveno<br>Nema više medija. Potrebna je intervencija i pisač ne može<br>nastaviti s radom bez intervencije korisnika.                                                                                                    |
| STATUS PAUZA PODACI POTREP-<br>ŠTINE MREŽA | Lampica STATUS stalno svijetli crveno<br>Lampica SUPPLIES trepće crveno<br>Nosač ribona nije u funkciji. Potrebna je intervencija i<br>pisač ne može nastaviti s radom bez intervencije korisnika.                                                                                                    |
| STATUS PAUZA PODACI POTREP-<br>ŠTINE       | Lampica STATUS stalno svijetli žuto<br>Lampica SUPPLIES trepće žuto<br>Pisač radi u izravnom termičkom načinu rada u kojem<br>ribon nije potreban; međutim, ribon je instaliran u pisač.                                                                                                    |
| STATUS PAUZA PODACI POTREP-<br>ŠTINE       | Lampica STATUS stalno svijetli crveno<br>Lampica PAUSE stalno svijetli žuto<br>Glava za ispis je otvorena. Potrebna je intervencija i pisač<br>ne može nastaviti s radom bez intervencije korisnika.                                                                                                    |
| STATUS PAUZA PODACI POTREP-<br>ŠTINE       | Lampica STATUS stalno svijetli žuto<br>Glava za ispis se pregrijala.<br><b>Oprez</b> • Glava za ispis može biti vruća i prouzročiti<br>teške opekline. Ostavite da se glava za ispis ohladi.                                                                                                    |
| STATUS PAUZA PODACI POTREP-<br>ŠTINE       | <ul> <li>Lampica STATUS trepće žuto</li> <li>Trepćuće signalno svjetlo ukazuje na nešto od sljedećeg:</li> <li>Glava za ispis se nije zagrijala.</li> <li>Vodilica medija ili nosač ribona su se pregrijali.</li> <li>Glavna logička ploča (MLB) se pregrijala.</li> </ul>                                                   |
| STATUS PAUZA PODACI POTREP-<br>ŠTINE       | Lampica STATUS stalno svijetli crveno<br>Lampica PAUSE stalno svijetli crveno<br>Lampica DATA stalno svijetli crveno<br>Glava za ispis zamijenjena je glavom za ispis koja nije<br>originalni proizvod Zebra <sup>™</sup> . Instalirajte originalnu<br>Zebra <sup>™</sup> glavu za ispis kako biste mogli nastaviti s radom. |
| STATUS PAUZA PODACI POTREP-<br>ŠTINE MREŽA | <i>Lampica STATUS trepće crveno</i><br>Pisač ne može pročitati dpi postavke glave za ispis.                                                                                                    |

### Tablica 1 • Radno stanje pisača prikazuje se signalnim svjetlima

| Pisači s                           | Pisači sa ZebraNet žičnom Ethernet opcijom |        |                  |                      |                                                                                                    |
|------------------------------------|--------------------------------------------|--------|------------------|----------------------|----------------------------------------------------------------------------------------------------|
| STATUS                             | PAUZA                                      | PODACI | POTREP-<br>ŠTINE | 口<br>古<br>G<br>MREŽA | Lampica NETWORK isključena<br>Nijedna Ethernet poveznica nije dostupna.                                                                                                    |
| STATUS                             | PAUZA                                      | PODACI | POTREP-<br>ŠTINE | MREŽA                | Lampica NETWORK stalno svijetli zeleno<br>Pronađeno je 100 osnovnih poveznica.                                                                                                    |
| STATUS                             | PAUZA                                      | PODACI | POTREP-<br>ŠTINE | MREŽA                | Lampica NETWORK stalno svijetli žuto<br>Žični Ethernet—Pronađeno je 10 osnovnih poveznica.                                                                                                    |
| STATUS                             | PAUZA                                      | PODACI | POTREP-<br>ŠTINE | MREŽA                | Lampica NETWORK stalno svijetli crveno<br>Postoji greška u Ethernetu. Pisač nije spojen na vašu mrežu.                                                                                                    |
| Pisač sa ZebraNet bežičnom opcijom |                                            |        |                  |                      |                                                                                                    |
| STATUS<br>STATUS                   | PAUZA<br>PAUZA                             | PODACI | POTREP-<br>ŠTINE | MREŽA                | Lampica NETWORK isključena<br>Tijekom pokretanja pronađen je radio. Pisač se pokušava<br>spojiti s mrežom. Tijekom povezivanja pisača s mrežom<br>svjetla trepću crveno. Tijekom provjere autentičnosti<br>prilikom povezivanja pisača s mrežom svjetla trepću žuto. |
| STATUS                             | PAUZA                                      | PODACI | POTREP-<br>ŠTINE | MREŽA                |                                                                                                    |
| STATUS                             | PAUZA                                      | PODACI | OTREP-<br>ŠTINE  | MREŽA                | <i>Lampica NETWORK stalno svijetli zeleno</i><br>Radio je spojen s vašom mrežom te mu je provjerena<br>autentičnost i WLAN signal je jak.                                                                                                    |
| <b>STATUS</b>                      | PAUZA                                      | PODACI | POTREP-<br>ŠTINE | MREŻA                | Lampica NETWORK trepće zeleno<br>WLAN—Radio je spojen s vašom mrežom te mu je<br>provjerena autentičnost, ali je WLAN signal slab.                                                                                                    |
| STATUS                             | PAUZA                                      | PODACI | OTREP-<br>ŠTINE  | MREŽA                | Lampica NETWORK stalno svijetli crveno<br>Postoji greška u WLAN-u. Pisač nije spojen na vašu mrežu.                                                                                                    |

### Tablica 1 • Radno stanje pisača prikazuje se signalnim svjetlima (nastavak)

### Umetanje ribona i medija

Pridržavajte se uputa u ovom odjeljku za ulaganje medija i ulaganje medija na roli u modu trganja.

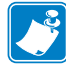

Napomena • Komponente unutar pisača kodirane su bojom.

- Dodirne točke kojima ćete trebati rukovati su obojene zlatno unutar pisača i istaknute su zlatnom bojom na ilustracijama u ovom priručniku.
- Komponente u sklopu sustava ribona napravljene su od crne plastike, dok su komponente medija napravljene od sive plastike. Ove i druge komponente istaknute su svijetloplavom bojom na ilustracijama u ovom priručniku po potrebi.

**Ulaganje ribona** Ribon se koristi isključivo s termičkim prijenosnim naljepnicama. Za izravne termičke naljepnice, ne stavljajte ribon u pisač pisač (zanemarite korake 2 - 6 u sljedećem postupku).

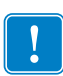

**Važno** • Kako bi se ispisna glava zaštitila od habanja, upotrebljavajte ribon koji je širi od medija. Ribon mora biti premazan s **vanjske strane** (više pojedinosti potražite u *Korisničkom vodiču*).

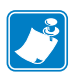

**Napomena** • Maksimalna duljina ribona za ZT210 i ZT220 je 984 ft (300 m). Maksimalna dužina ribona za ZT230 je 1476 ft (450 m).

**Ulaganje medija** Za upute o ulaganju bilo presavijenih 'cik-cak' medija ili za ulaganje u drugačijim načinima ispisa, pogledajte *Korisnički vodič*.

**Oprez** • Kada ulažete medij ili ribon, skinite sav nakit koji bi mogao doći u dodir s ispisnom glavom ili drugim dijelovima pisač pisača.

#### Za umetanje ribona i medija na roli u načinu rada trganje, učinite slijedeće:

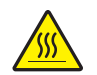

1.

**Oprez** • Ispisna glava može biti vruća i prouzročiti teške opekline. Ostavite da se ispisna glava ohladi.

Zaokrenite ručicu za otvaranje ispisne glave (1) u smjeru suprotnom od kazaljke na satu kako biste deblokirali mehanizam za ispis (2).

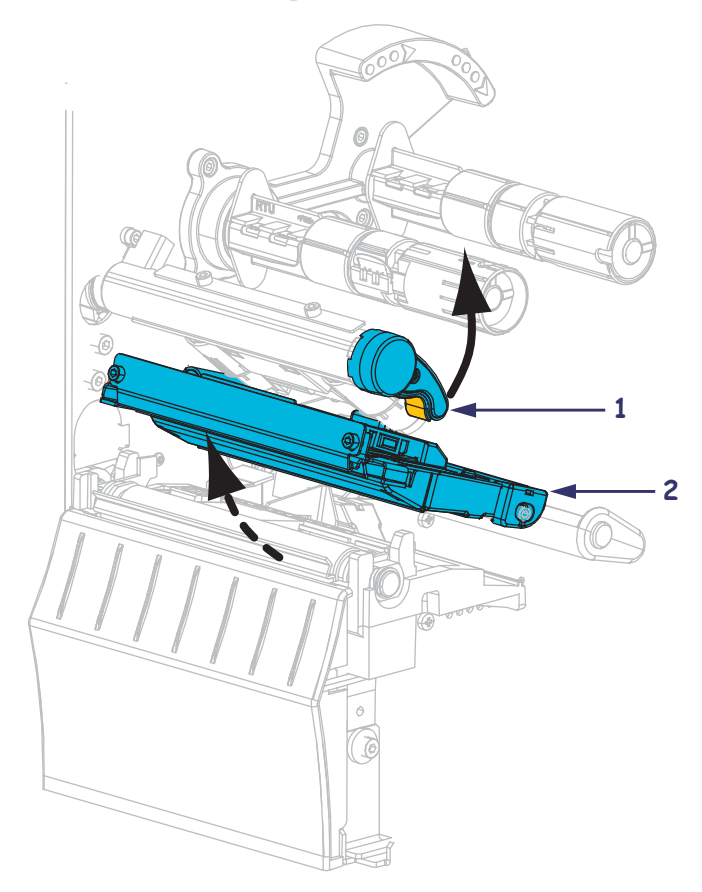

#### Ulaganje ribona

2. Ribon postavite tako da se slobodan kraj odmotava u smjeru kazaljke sata.

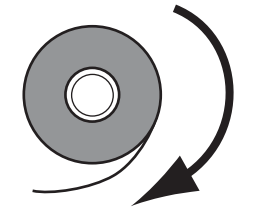

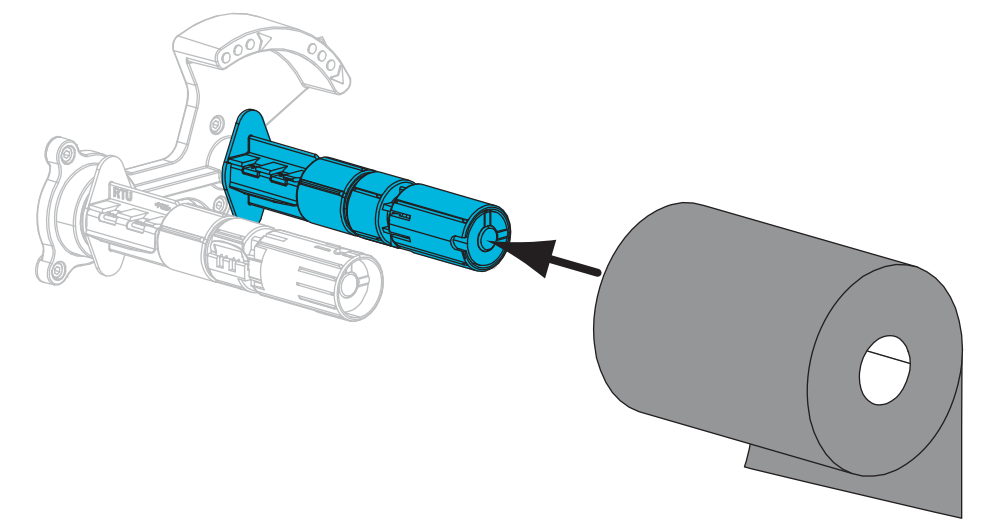

3. Postavite rolu s ribonom na vreteno nosača ribona. Pritisnite rolu prema natrag, dokle ide.

**4.** Pisač opremljen praznom jezgrom s ribonom na vretenu namatača za ribon. Ako jezgra više nije ondje, umetnite praznu jezgru s ribonom na vreteno namatača za ribon. Pritisnite jezgru prema natrag, dokle ide.

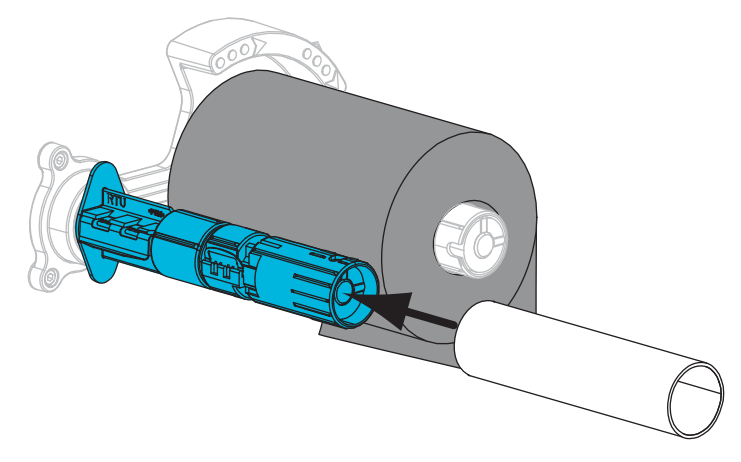

**5.** Gurnite ribon ispod mehanizma za ispis.

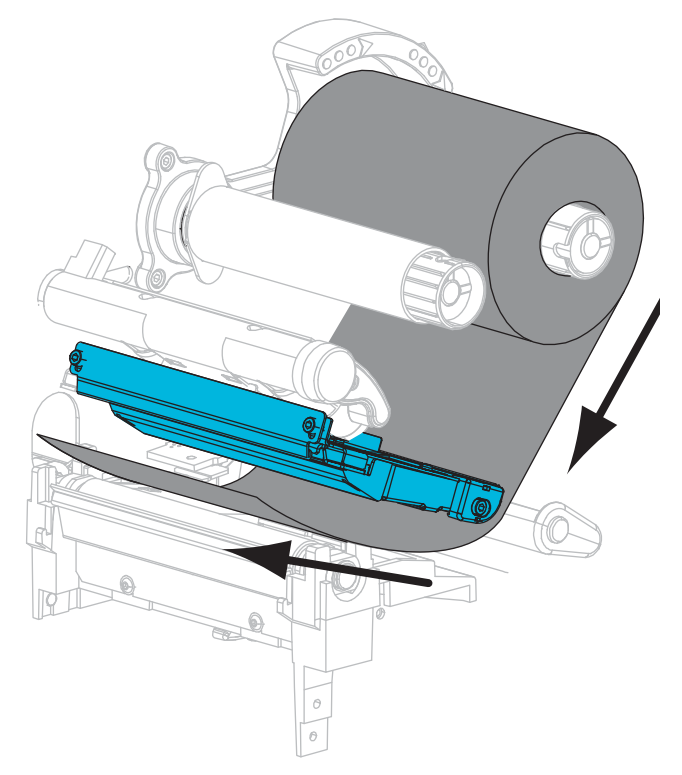

**6.** Omotajte ribon oko jezgre na vretenu namatača za ribon u smjeru kazaljke sata. Dovoljno okrenite vreteno kako biste omotali ribon oko njega nekoliko puta.

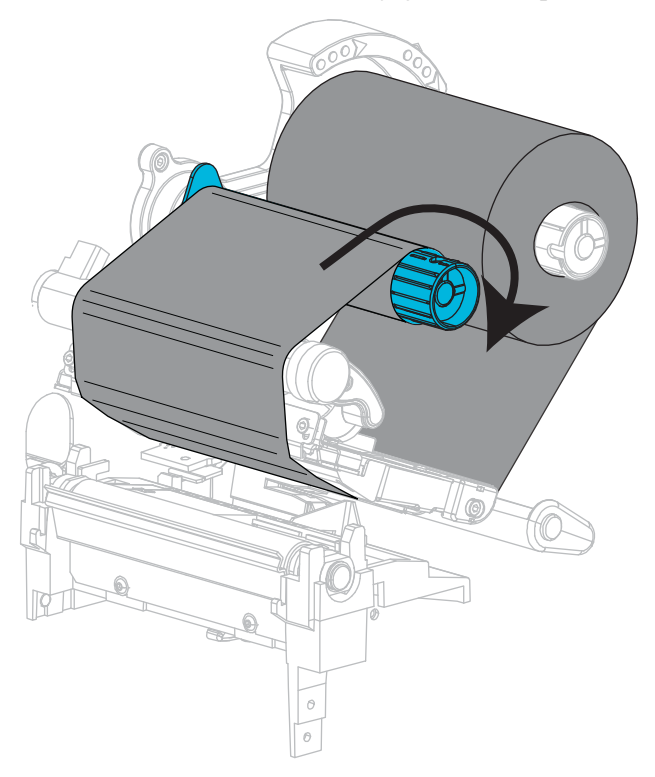

#### Ulaganje medija

7. Uklonite i odbacite sve zamrljane tagove ili naljepnice ili koji se drže ljepilom ili trakom.

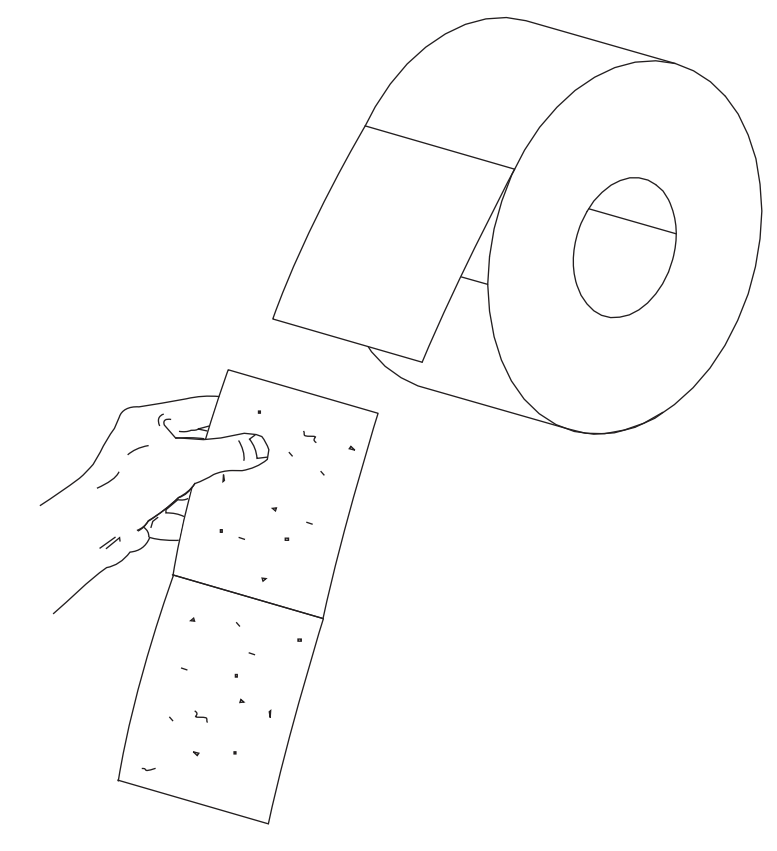

8. Povucite prema van i nagnite prema dolje vodilicu medija.

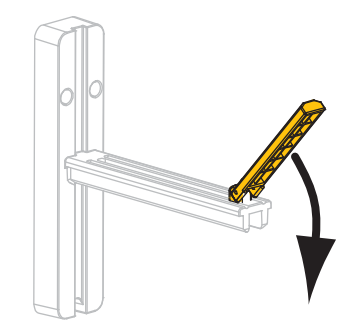

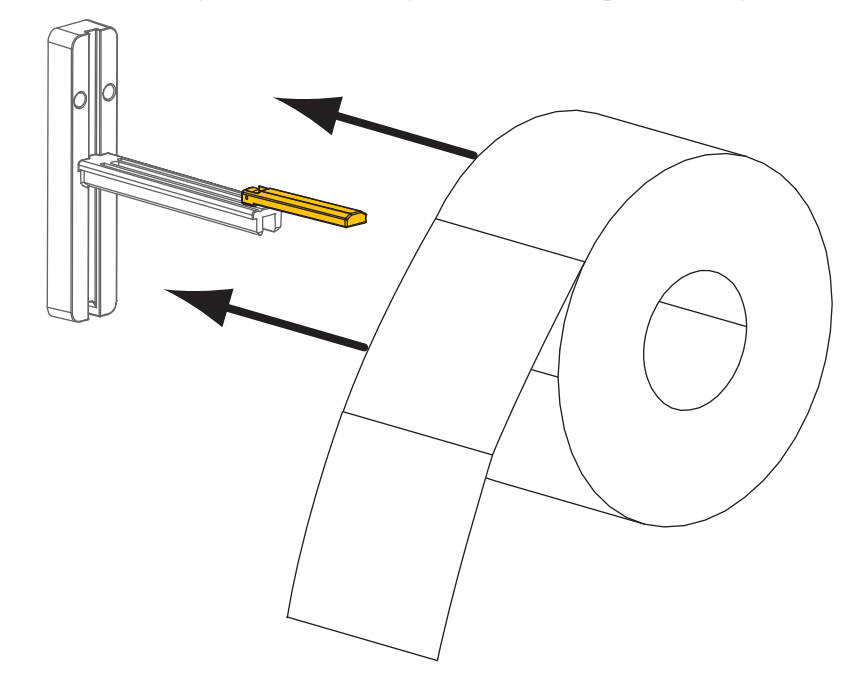

**9.** Postavite rolu s medijem na nosač medija. Pritisnite rolu prema natrag, dokle ide.

**10.** Podignite vodilicu za dovod medija.

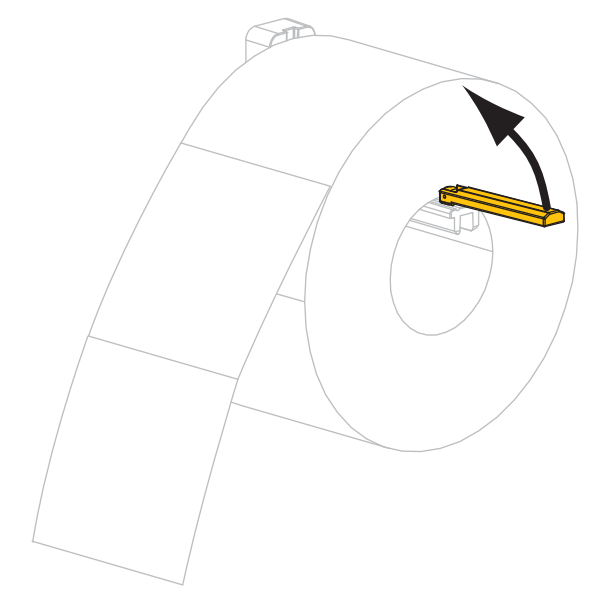

**11.** Povucite vodilicu medija tako da samo dotiče rub role.

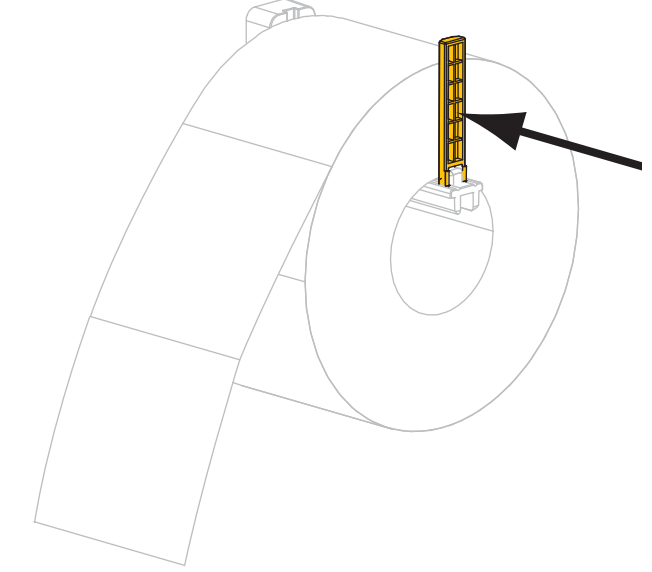

**12.** Vanjsku vodilicu medija izvucite posve prema van.

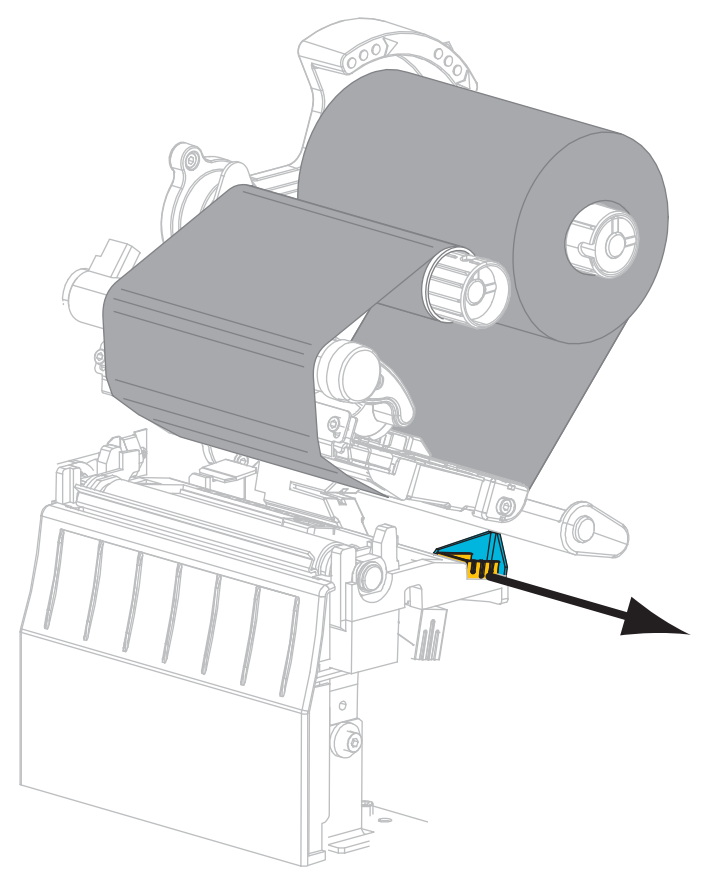

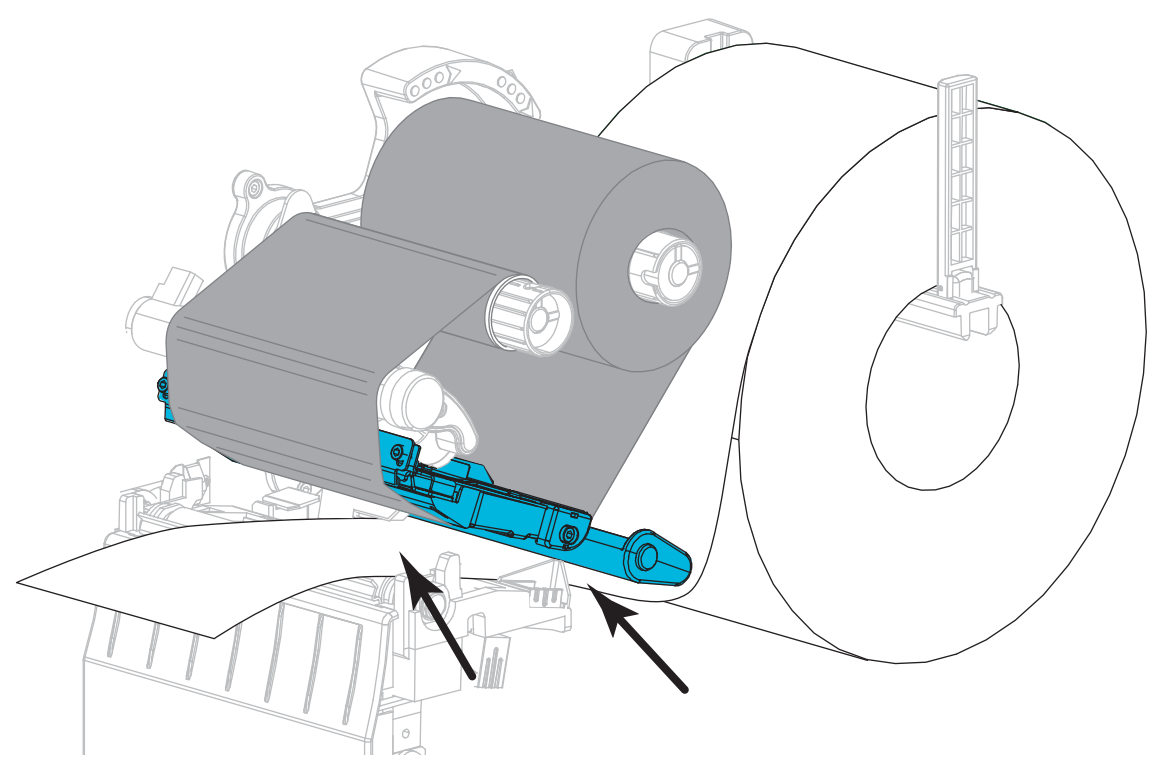

**13.** Uvucite medij ispod sklopa fleksibilne vodilice medija i mehanizma za ispis. Neka kraj medija viri iz pisača.

 Provjerite da li je medij prošao kroz utor u osjetniku prozirnosti medija (1) i ispod unutrašnje vodilice medija (2). Medij bi morao dotaknuti pozadinu utora osjetnika prozirnosti medija.

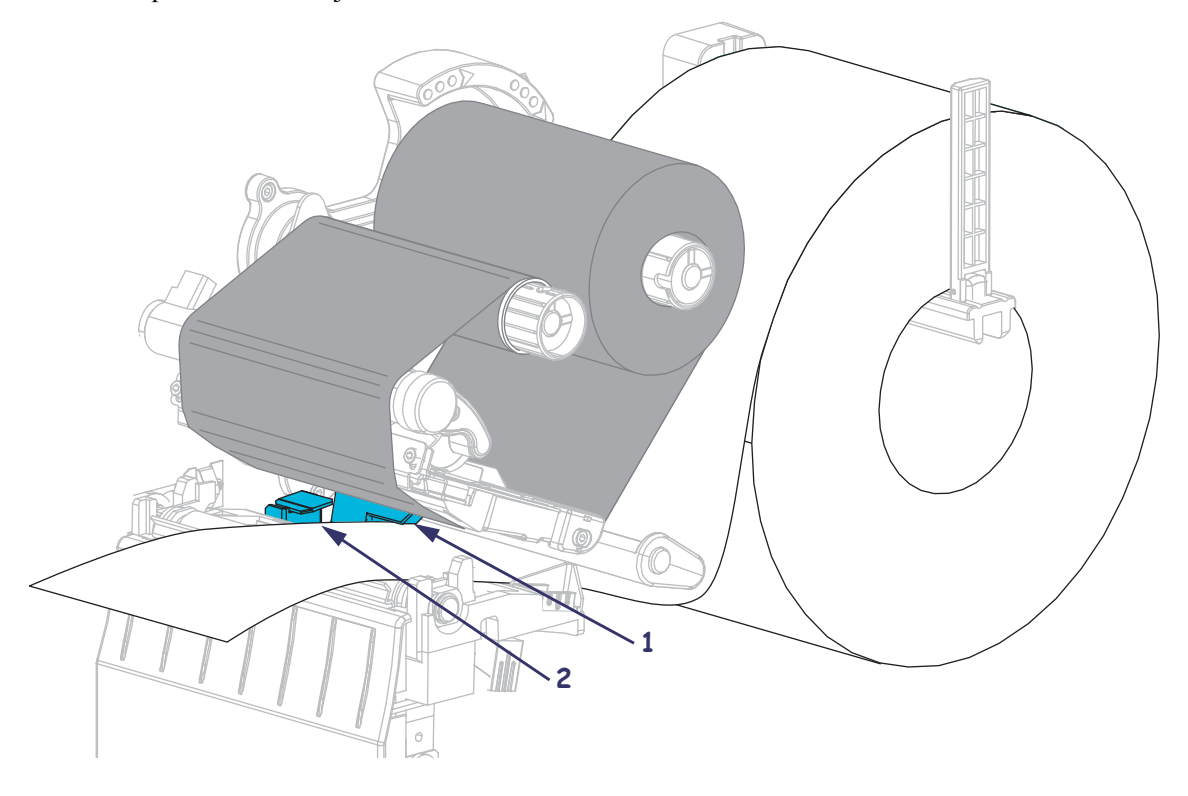

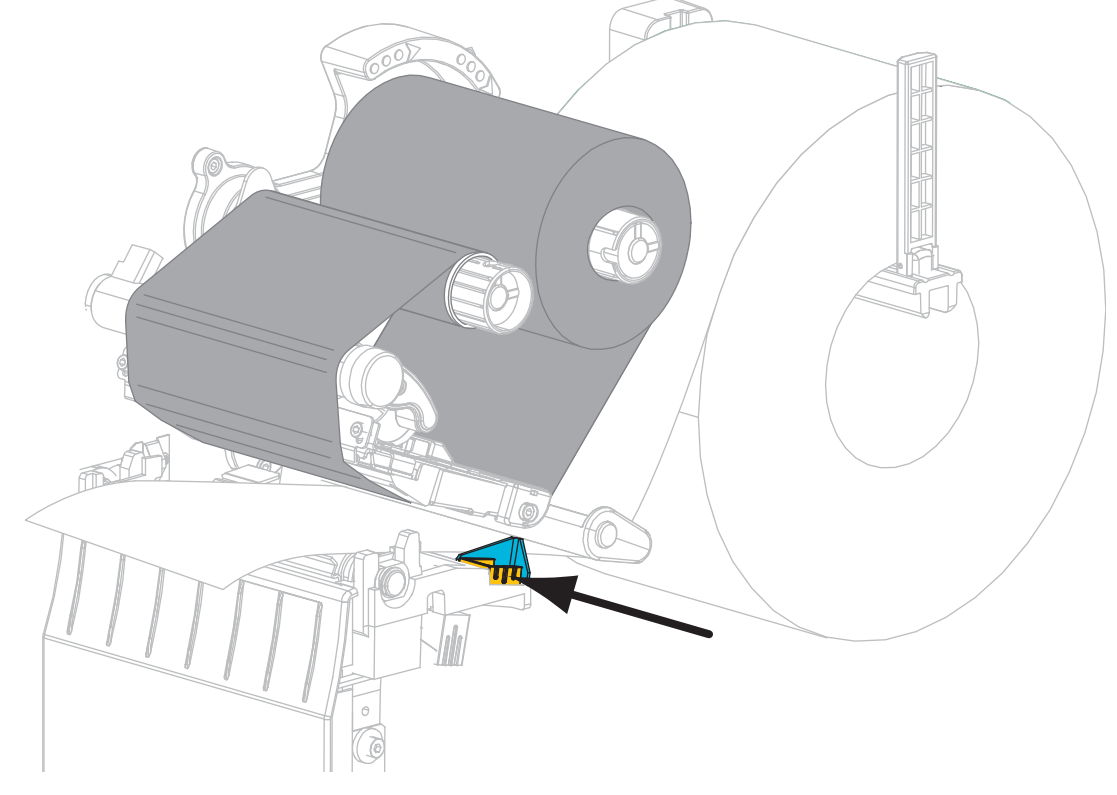

**15.** Gurnite unutra vanjsku vodilicu medija tako da samo dotiče rub medija.

**16.** Okrećite ručicu za otvaranje glave za ispis u smjeru kazaljke na satu sve dok ne zaključa ispisnu glavu.

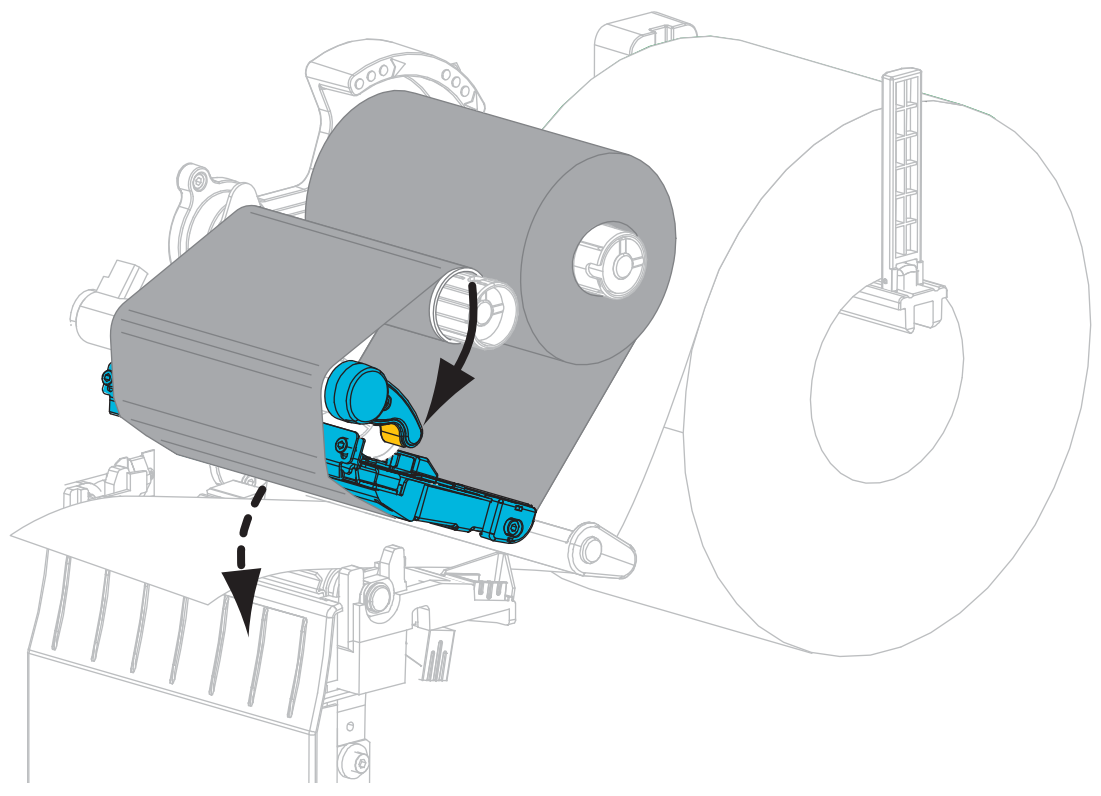

**17.** Po potrebi, pritisnite PAUSE kako biste zaustavili ispis.

### Uklanjanje iskorištenog ribona

Svaki puta kada mijenjate rolu ribona skinite istrošeni ribon s vretena namatača ribona.

#### Za uklanjanje ribona, učinite slijedeće:

**1.** Je li se ribon istrošio?

| Stanje ribona         | Tada                                                         |
|-----------------------|--------------------------------------------------------------|
| Odmotan do kraja      | Nastavite sa sljedećim korakom.                              |
| Nije odmotan do kraja | Odrežite ili prekinite ribon ispred vretena namatača ribona. |

2. Gurnite jezgru s istrošenim ribonom sa vretena namatača ribona.

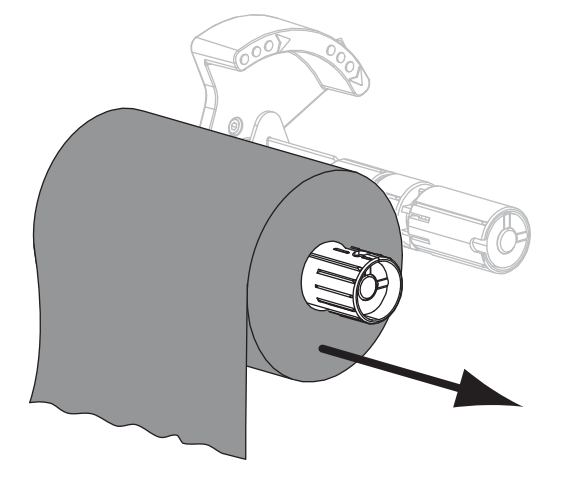

**3.** Bacite istrošeni ribon. Praznu jezgru s namatača ribona možete ponovno iskoristiti tako da ju premjestite na vreteno namatača ribona.